| Samsonite®                     | REFERÊNCIA<br>Finanças |              |
|--------------------------------|------------------------|--------------|
| PROCEDIMENTO LATAM             |                        |              |
| CONTEÚDO:                      | DATA DE EMISSÃO        | PÁGINA       |
| Guia para Contabilidade Manual | NOV2019                | 1 de 10      |
| ÁREA RESPONSÁVEL/ENVOLVIDA:    | DATA DA REVISÃO        | SUBSTITUI A: |
| Finanças, Contabilidade.       | 4/20/2023              | NOVO         |

# INSTRUÇÕES MANUAIS

#### 1. Objetivo

O documento a seguir tem como objetivo fornecer orientações sobre os tipos de documentos manuais que são registrados no SAP, a natureza de cada um, as evidências que devem sustentar cada postagem e quem deve tê-lo.

#### 2. Alcance

Este manual se aplica aos tipos de documentos contábeis definidos como manuais para empresas Samsonite LATAM que mantêm sua contabilidade no SAP ERP.

#### 3. Conformidade com o Manual

| Cargo/Função                 | Aplicação | Acompanhamento |
|------------------------------|-----------|----------------|
| Diretor Regional de Finanças |           | Х              |
| Controladores da Sub-região  |           | Х              |
| Equipes Financeiras          | Х         |                |

#### 4. Implementação do Manual

Este manual detalha os tipos de documentos emitidos a partir da contabilidade manual (Lançamentos no Diário), as evidências que devem ser mantidas em apoio a eles e os critérios de revisão que devem ser considerados ao avaliar a veracidade de um registro.

| Samsonite"                     | REFERÊNCIA<br>Finanças |              |
|--------------------------------|------------------------|--------------|
| PROCEDIMENTO LATAM             |                        |              |
| CONTEÚDO:                      | DATA DE EMISSÃO        | PÁGINA       |
| Guia para Contabilidade Manual | NOV2019                | 2 de 10      |
| ÁREA RESPONSÁVEL/ENVOLVIDA:    | DATA DA REVISÃO        | SUBSTITUI A: |
| Finanças, Contabilidade.       | 4/20/2023              | NOVO         |

#### 5. Controles

Os Controladores das respectivas sub-regiões da LATAM revisarão o relatório ZAUDIT2 que entrega toda a contabilidade manual (JE) realizada no mês, ao final do mês calendário para a revisão do mês anterior. A revisão consiste em:

- Execute tabelas dinâmicas de todos os tipos de documentos, para identificar as contas do livro-razão geral e os usuários que estacionam e publicam (*estacionam e publicam*) os assentos.
- O uso dado a cada tipo de documento (numeral #5 deste documento). O Controlador considera o uso esperado de cada tipo de documento em relação aos resultados reais na análise de Tabela Dinâmica.
- Para o tipo de documento "SA", o Controlador usa o relatório "Resumo de Atividades" da Hyland AFRM para fazer referência ao número do documento de entrada no diário ("atividade do diário"), para garantir que uma atividade da AFRM seja criada e para manter o suporte para sua documentação.
- Atividades incomuns e postagens sem um parceiro independentesão marcadas na tabela dinâmica e os detalhes da entrada são revisados para determinar se são razoáveis. Revisões adicionais da documentação de apoio são realizadas em tempo hábil, conforme necessário.

| Samsonite®                     | REFERÊNCIA<br>Finanças |               |
|--------------------------------|------------------------|---------------|
| PROCEDIMENTO LATAM             |                        |               |
| CONTEÚDO:                      | DATA DE EMISSÃO        | <b>PÁGINA</b> |
| Guia para Contabilidade Manual | NOV2019                | 3 de 10       |
| ÁREA RESPONSÁVEL/ENVOLVIDA:    | DATA DA REVISÃO        | SUBSTITUI A:  |
| Finanças, Contabilidade.       | 4/20/2023              | NOVO          |

### 6. DOCUMENTOS CONTÁBEIS MANUAIS

| Classe<br>de Doc. | Documentos<br>contábeis     | Módulo         | Intervalo<br>de Num. | Classe<br>doc.<br>Anular | É mantido<br>em? | Modo de<br>Geração de<br>Documentos | Descrição                                                                                                    | Evidência (deve<br>ser)                                                                                                    | Critério de Revisão                                                                                                    | Quem tem<br>provas?                                                                                                    |
|-------------------|-----------------------------|----------------|----------------------|--------------------------|------------------|-------------------------------------|----------------------------------------------------------------------------------------------------|----------------------------------------------------------------------------------------------------|----------------------------------------------------------------------------------------------------|----------------------------------------------------------------------------------------------------|
| AA                | Lançamento de Ativo<br>Fixo | FI GL          | 1                    | -                        | Hayland          | Semiautomático                      | Contabilização<br>do Ativo<br>Imobilizado<br>(máximos e<br>depreciação)                                                      | Faturas, Pedidos de<br>Compra, contratos<br>de compra-venda,<br>cotações, AFE,<br>respectivas<br>aprovações de<br>acordo com a Matriz<br>de Autorização<br>vigente, escrituras<br>imobiliárias, etc. | A documentação deve<br>ser confiável, entregue<br>por um terceiro, de<br>acordo com as<br>qualidades do ativo<br>adquirido e<br>consistente com os<br>valores<br>inseridos/capitalizados<br>no sistema. | Encardo de<br>Ativo<br>Imobilizado<br>dentro da<br>equipe de<br>Contabilidade<br>e Finanças.                                                          |
| AB                | Documento Contábil          | FI GL          | 1                    | AB                       | Hayland          | Semiautomático                      | Transações<br>Bancárias<br>(registros<br>manuais de<br>extratos<br>bancários)                                                | Extrato bancário                                                                                                    | Identificação da<br>movimentação<br>bancária ou da<br>compensação efetuada<br>e concordância com o<br>extrato bancário.                                                                                 | A Tesouraria<br>mantém o<br>suporte do<br>extrato enviado<br>por correio,<br>mantido em<br>PDF ou<br>baixado<br>diretamente do<br>portal do<br>banco. |
| Bk                | Documento Bancário          | FI AR<br>AP GL | 78                   | Bk                       | Hayland          | Automático                          | Registros dos<br>extratos<br>bancários, a<br>partir de portais<br>bancários.<br>(carregamento<br>automático de<br>extratos). | Extrato bancário                                                                                                    | Identificação da<br>movimentação<br>bancária ou da<br>compensação efetuada<br>e concordância com o<br>extrato bancário.                                                                                 | A Tesouraria<br>mantém o<br>suporte do<br>extrato enviado<br>por correio,<br>mantido em<br>PDF ou<br>baixado                                          |

| Samsonite®                     | REFERÊNCIA<br>Finanças |              |
|--------------------------------|------------------------|--------------|
| PROCEDIMENTO LATAM             |                        |              |
| CONTEÚDO:                      | DATA DE EMISSÃO        | PÁGINA       |
| Guia para Contabilidade Manual | NOV2019                | 4 de 10      |
| ÁREA RESPONSÁVEL/ENVOLVIDA:    | DATA DA REVISÃO        | SUBSTITUI A: |
| Finanças, Contabilidade.       | 4/20/2023              | NOVO         |

| Classe<br>de Doc. | Documentos<br>contábeis                             | Módulo | Intervalo<br>de Num. | Classe<br>doc.<br>Anular | É mantido<br>em? | Modo de<br>Geração de<br>Documentos | Descrição                                                                                                    | Evidência (deve<br>ser)                                         | Critério de Revisão                                                                                  | Quem tem<br>provas?                                                                                   |
|-------------------|-----------------------------------------------------|--------|----------------------|--------------------------|------------------|-------------------------------------|----------------------------------------------------------------------------------------------------|-----------------------------------------------------------------|----------------------------------------------------------------------------------------------------|----------------------------------------------------------------------------------------------------|
|                   |                                                     |        |                      |                          |                  |                                     | Centralização<br>bancária,<br>depósitos em<br>dinheiro, Inv. de<br>fundos mútuos,<br>encargos<br>bancários,<br>pagamento com<br>cartão de débito e<br>crédito,<br>pagamentos de<br>clientes,<br>fornecedores, etc. |                                                                 |                                                                                                    | diretamente do<br>portal do<br>banco.                                                                 |
| DA                | Compensação de<br>Documento do<br>Devedor / Cliente | FI AR  | 16                   |                          | Hayland          | Semiautomático                      | Pequenos ajustes<br>de<br>arredondamento;<br>registro de<br>comissões ou<br>retenções de<br>clientes.                                                                                                    | Conciliação da<br>conta.                                        | Ajuste de acordo com<br>as faturas do cliente<br>recebidas                                           | Área Contábil.                                                                                        |
| DZ                | Pagamento de<br>Devedores/Pagamento<br>Manual       | FI AR  | 14                   | KG                       | Hayland          | Manual                              | Receita de<br>cobrança para<br>gerar<br>conformidade de<br>pagamento                                                                                                    | Extrato bancário                                                | Aprovação pela<br>respectiva autoridade<br>e extratos de<br>pagamentos assinados.                    | Área Contábil /<br>Chefe da<br>Tesouraria                                                             |
| KA                | Adiantamento a fornecedores                         | FI AP  | 17                   | KA                       | Hayland          | Manual                              | Adiantamento de<br>Fornecedor<br>Estrangeiro                                                                                                    | Apoio à solicitação<br>antecipada e<br>endosso da<br>aprovação. | A autorização dada<br>para o adiantamento<br>está de acordo com a<br>Matriz de Autorização<br>atual. | A Tesouraria<br>mantém<br>suporte para<br>postagem,<br>aplicação e<br>aprovação, em<br>arquivo físico |

| Samsonite"                     | REFERÊNCIA<br>Finanças |               |
|--------------------------------|------------------------|---------------|
| PROCEDIMENTO LATAM             |                        |               |
| CONTEÚDO:                      | DATA DE EMISSÃO        | <b>PÁGINA</b> |
| Guia para Contabilidade Manual | NOV2019                | 5 de 10       |
| ÁREA RESPONSÁVEL/ENVOLVIDA:    | DATA DA REVISÃO        | SUBSTITUI A:  |
| Finanças, Contabilidade.       | 4/20/2023              | NOVO          |

| Classe<br>de Doc. | Documentos<br>contábeis                            | Módulo | Intervalo<br>de Num. | Classe<br>doc.<br>Anular | É mantido<br>em? | Modo de<br>Geração de<br>Documentos | Descrição                                                                                                    | Evidência (deve<br>ser)                                                                                                    | Critério de Revisão                                                                                                    | Quem tem<br>provas?                       |
|-------------------|----------------------------------------------------|--------|----------------------|--------------------------|------------------|-------------------------------------|----------------------------------------------------------------------------------------------------|----------------------------------------------------------------------------------------------------|----------------------------------------------------------------------------------------------------|-------------------------------------------|
|                   |                                                    |        |                      |                          |                  |                                     |                                                                                                    |                                                                                                    |                                                                                                    | ou eletrônico.                            |
| KG                | Notas de Crédito do<br>Fornecedor                  | FI AP  | 17                   | KR                       | Hayland          | Manual                              | Lançamento de<br>Notas de Crédito<br>do Fornecedor                                                                                                    | Suporte da Nota de<br>Crédito recebida,<br>com as respectivas<br>aprovações.                                                                                             | O conceito aplicado na<br>NC corresponde ao da<br>fatura do fornecedor,<br>em termos de valor e<br>natureza.                                                                                                    | Área Contábil /<br>Chefe da<br>Tesouraria |
| KR                | Notas Fiscais do<br>Credor                         | FI AP  | 19                   | DZ                       | Hayland          | Manual                              | Lançamento<br>automático de<br>faturas                                                                                                    | PDF e solicitação de<br>registro (inserir por<br>PO)                                                                                                    | A fatura é inserida de<br>acordo com a Matriz<br>de Autorização atual.                                                                                                    | Área Contábil /<br>Chefe da<br>Tesouraria |
| kW                | Devolução de Nota de<br>Crédito da<br>Controladora | FI AP  | 19                   | KA                       | Hayland          | Manual                              | Nota de crédito,<br>Return Parent<br>House (exemplo,<br>devoluções de<br>clientes de<br>comércio<br>eletrônico pagas<br>pelo escritório<br>principal) | Nota de<br>crédito/eCommerce<br>e documento de<br>devolução por e-<br>mail exigindo a<br>criação da nota de<br>crédito em<br>FI/devolução do<br>pagamento ao<br>cliente. | O código do motivo<br>da nota de crédito está<br>de acordo com a<br>solicitação e a<br>natureza da operação<br>que o documento<br>credita.<br>A nota de crédito foi<br>aprovada de acordo<br>com a Matriz de<br>Autorização atual. | Gerente<br>Contábil                       |
| KZ                | Pagamento credor                                   | FI AP  | 15                   | KA                       | Hayland          | Manual                              | Adiantamento a<br>fornecedores<br>nacionais e<br>estrangeiros.                                                                                        | E-mail com<br>solicitação de<br>adiantamento e<br>formulário de<br>aprovação de<br>adiantamento;<br>Ordem de Compra<br>Aprovada existe no<br>sistema.                    | A justificativa do<br>adiantamento está<br>expressa na carta<br>rogatória e foi<br>aprovada pelas<br>respectivas<br>autoridades.                                                                                                   | Chefe do<br>Tesouro.                      |

| Samsonite"                     | REFERÊNCIA<br>Finanças |               |
|--------------------------------|------------------------|---------------|
| PROCEDIMENTO LATAM             |                        |               |
| CONTEÚDO:                      | DATA DE EMISSÃO        | <b>PÁGINA</b> |
| Guia para Contabilidade Manual | NOV2019                | 6 de 10       |
| ÁREA RESPONSÁVEL/ENVOLVIDA:    | DATA DA REVISÃO        | SUBSTITUI A:  |
| Finanças, Contabilidade.       | 4/20/2023              | NOVO          |

| Classe<br>de Doc. | Documentos<br>contábeis          | Módulo | Intervalo<br>de Num. | Classe<br>doc.<br>Anular | É mantido<br>em? | Modo de<br>Geração de<br>Documentos | Descrição                                                                                                    | Evidência (deve<br>ser)                                                                                                    | Critério de Revisão                                                                                                    | Quem tem<br>provas?                                                                      |
|-------------------|----------------------------------|--------|----------------------|--------------------------|------------------|-------------------------------------|----------------------------------------------------------------------------------------------------|----------------------------------------------------------------------------------------------------|----------------------------------------------------------------------------------------------------|------------------------------------------------------------------------------------------|
| RE                | Fatura Bruta                     | FI AP  | 51                   | -                        | Hayland          | Semiautomático                      | Lançamento de<br>Fatura.                                                                                                    | Documentos de<br>terceiros, cotações<br>com fornecedores,<br>pedido de compra,<br>solicitação de<br>compra, etc.                                                                                                    | Documentação<br>confiável, emitida por<br>um terceiro;<br>aprovações de acordo<br>com a Matriz de<br>Autorização atual.                                                                                                    | Área Contábil                                                                            |
| SA                | Documento Geral da<br>Conta      | FI GL  | 1                    | AB                       | Hayland          | Manual                              | Contabilidade<br>manual padrão<br>registrada pela<br>administração<br>relacionada a<br>vários tópicos<br>(por exemplo,<br>provisões,<br>receitas,<br>reclassificações). | Documentos,<br>análises e cálculos<br>de terceiros<br>devidamente<br>identificados em<br>planilha do Excel<br>(com fórmulas<br>mantidas e sem<br>dados colados), e-<br>mails detalhando a<br>natureza da<br>contabilidade a ser<br>realizada. | O estacionamento e a<br>postagem do<br>documento são feitos<br>por pessoas diferentes;<br>a postagem é feita por<br>controladores.<br>A documentação que<br>suporta o registro é<br>confiável; a análise da<br>conta, sua<br>contabilidade e<br>cálculos estão de<br>acordo com a<br>visualização do GL no<br>SAP. | A equipe de<br>contabilidade<br>manterá cópias<br>em formato<br>físico ou<br>eletrônico. |
|                   | Registro Salarial<br>Consolidado | FI GL  | 12                   | AB                       | Hayland          | Semiautomático                      | Centralização de<br>Salários e<br>Reavaliações<br>Automáticas.                                                                                                    | Arquivo TXT<br>revisado e integrado<br>ao Hayland.                                                                                                    | O estacionamento e a<br>postagem do<br>documento são feitos<br>por pessoas diferentes.                                                                                                    | Julgamento em<br>Hayland                                                                 |
| SB                | Lançamento do livro-<br>razão    | FI GL  | 12                   | AB                       | Hayland          | Semiautomático                      | Registro de<br>reavaliação de<br>moeda<br>estrangeira<br>(semiautomática)                                                                                               | Nenhuma evidência<br>- A transação<br>executada no SAP<br>para reavaliar contas<br>em moeda<br>estrangeira leva o<br>Saldo GL e aplica a                                                                                                    | Verificar se o<br>documento foi emitido<br>através de processo<br>semiautomático.                                                                                                    | N/A                                                                                      |

| Samsonite®                     | REFERÊNCIA<br>Finanças |               |
|--------------------------------|------------------------|---------------|
| PROCEDIMENTO LATAM             |                        |               |
| CONTEÚDO:                      | DATA DE EMISSÃO        | <b>PÁGINA</b> |
| Guia para Contabilidade Manual | NOV2019                | 7 de 10       |
| ÁREA RESPONSÁVEL/ENVOLVIDA:    | DATA DA REVISÃO        | SUBSTITUI A:  |
| Finanças, Contabilidade.       | 4/20/2023              | NOVO          |

| Classe<br>de Doc. | Documentos<br>contábeis                                           | Módulo         | Intervalo<br>de Num. | Classe<br>doc.<br>Anular | É mantido<br>em? | Modo de<br>Geração de<br>Documentos | Descrição                                                                                                    | Evidência (deve<br>ser)                                                                                                    | Critério de Revisão                                                                                                    | Quem tem<br>provas?                                                            |
|-------------------|-------------------------------------------------------------------|----------------|----------------------|--------------------------|------------------|-------------------------------------|----------------------------------------------------------------------------------------------------|----------------------------------------------------------------------------------------------------|----------------------------------------------------------------------------------------------------|--------------------------------------------------------------------------------|
|                   |                                                                   |                |                      |                          |                  |                                     |                                                                                                    | taxa de câmbio<br>estabelecida na<br>tabela mestre no<br>SAP.                                                                            |                                                                                                    |                                                                                |
| Z3                | Nota de crédito<br>Vdr.credit / Notas de<br>crédito do fornecedor | FI AP          | 63                   | -                        | Hyland.          | Manual                              | Notas de crédito<br>de prestadores de<br>serviços.                                                                                | Livro de compras e<br>notas de crédito<br>recebidas de<br>prestadores de<br>serviços.                                                    | Revise o livro de<br>compras, identifique<br>as notas de crédito<br>recebidas e sua<br>alocação correta na<br>fatura e no fornecedor.       | Livro de<br>Compras,<br>Portal da<br>Entidade Fiscal<br>e Portal<br>Paperless. |
| Z5                | Documento de<br>Reembolso                                         | FI AP          | 65                   | -                        | Hayland          | Semiautomático                      | Centralização de<br>relatórios de<br>rendições feitas<br>através do portal<br>ZOHO (semi-<br>automático).                         | A documentação de<br>suporte de cada<br>reembolso é enviada<br>para o portal ZOHO.<br>Cada relatório tem<br>sua respectiva<br>aprovação. | As aprovações em<br>cada relatório estão de<br>acordo com a estrutura<br>hierárquica e atendem<br>à matriz de<br>autorização vigente.       | Área Contábil                                                                  |
| Z6                | Diversos do<br>Fornecedor                                         | FI AP          | 66                   | Z6                       | Hayland          | Manual                              | Entrada de<br>documentos por<br>exemplo: cédulas<br>de consumo<br>básico<br>(eletricidade,<br>água, patentes<br>municipais, etc.) | Documento<br>comprobatório da<br>despesa emitida por<br>terceiro e aprovação<br>conforme Matriz de<br>Autorização vigente.               | Documentação<br>confiável fornecida<br>por uma empresa de<br>serviços.                                                                      | Gerente<br>Contábil                                                            |
| ZB                | Encargos Entre<br>Empresas                                        | FI AR<br>AP GL | 93                   | ZB                       | Hayland          | Manual                              | Receitas de<br>Transações<br>Intercompanhia                                                                                       | E-mail do<br>Controlador para a<br>contraparte com a<br>fatura/alteração<br>cruzada anexada;<br>formulário (com<br>fórmulas mantidas e   | As confirmações<br>recebidas estão de<br>acordo com os<br>registros na conta e<br>análises SAP.<br>Provisões de cross<br>charge efetuadas e | Controlador /<br>Gerente de<br>Contabilidade                                   |

| Samsonite®                     | REFERÊNCIA<br>Finanças |               |
|--------------------------------|------------------------|---------------|
| PROCEDIMENTO LATAM             |                        |               |
| CONTEÚDO:                      | DATA DE EMISSÃO        | <b>PÁGINA</b> |
| Guia para Contabilidade Manual | NOV2019                | 8 de 10       |
| ÁREA RESPONSÁVEL/ENVOLVIDA:    | DATA DA REVISÃO        | SUBSTITUI A:  |
| Finanças, Contabilidade.       | 4/20/2023              | NOVO          |

| Classe<br>de Doc. | Documentos<br>contábeis         | Módulo         | Intervalo<br>de Num. | Classe<br>doc.<br>Anular | É mantido<br>em? | Modo de<br>Geração de<br>Documentos | Descrição                                                                                      | Evidência (deve<br>ser)                                                                                                    | Critério de Revisão                                                          | Quem tem<br>provas?                                       |
|-------------------|---------------------------------|----------------|----------------------|--------------------------|------------------|-------------------------------------|------------------------------------------------------------------------------------------------|----------------------------------------------------------------------------------------------------|------------------------------------------------------------------------------|-----------------------------------------------------------|
|                   |                                 |                |                      |                          |                  |                                     |                                                                                                | sem dados colados)<br>com cálculo da<br>provisão para<br>controle de cobrança<br>cruzada com dados<br>inseridos<br>adequadamente<br>definidos.                                                                     | baseadas no controle<br>de recolhimentos a<br>serem faturados IC.            |                                                           |
|                   | Avaliação Inter-<br>Empresarial | FI AR<br>AP GL | 93                   | ZB                       | Hayland          | Manual                              | Registros de<br>avaliação de<br>moeda<br>estrangeira<br>(registro com<br>cálculos<br>manuais). | Planilha Excel (com<br>fórmulas mantidas e<br>sem dados colados)<br>com cálculo manual<br>realizado pelo<br>Gerente Contábil.                                                                                      | Utilização da taxa de<br>câmbio correta e dos<br>itens a serem<br>avaliados. | Gerente<br>Contábil                                       |
| ZD                | IVA Aduaneiro                   |                | 62                   | ZD                       | Hayland          | Manual                              | Imposto sobre o<br>valor<br>acrescentado<br>registado nas<br>importações.                      | Captura de tela do<br>site do governo,<br>anexada com faturas<br>alfandegárias.                                                                                                    | Revisão do processo<br>em Hayland.                                           | Chefe de<br>Tesouraria ou<br>Gerente de<br>Contabilidade. |
| ZK                | Interface IP                    |                | 99                   | ZL                       | Hayland          | Automático                          | Transferir o<br>sistema ePos para<br>o SAP.<br>Centralização de<br>Vendas Local                | Quando o cadastro é<br>automático pelo<br>sistema<br>"BTCSCHSD_LA",<br>nenhuma evidência<br>é necessária.<br>Quando o cadastro é<br>feito por alguns<br>usuários (TI,<br>FireFighter, etc.)<br>devem ser incluídas | N/A                                                                          | Controlador /<br>Gerente de<br>Contabilidade              |

| Samsonite"                     | REFERÊNCIA<br>Finanças |               |
|--------------------------------|------------------------|---------------|
| PROCEDIMENTO LATAM             |                        |               |
| CONTEÚDO:                      | DATA DE EMISSÃO        | <b>PÁGINA</b> |
| Guia para Contabilidade Manual | NOV2019                | 9 de 10       |
| ÁREA RESPONSÁVEL/ENVOLVIDA:    | DATA DA REVISÃO        | SUBSTITUI A:  |
| Finanças, Contabilidade.       | 4/20/2023              | NOVO          |

| Classe<br>de Doc. | Documentos<br>contábeis | Módulo | Intervalo<br>de Num. | Classe<br>doc.<br>Anular | É mantido<br>em? | Modo de<br>Geração de<br>Documentos | Descrição | Evidência (deve<br>ser)                | Critério de Revisão | Quem tem<br>provas? |
|-------------------|-------------------------|--------|----------------------|--------------------------|------------------|-------------------------------------|-----------|----------------------------------------|---------------------|---------------------|
|                   |                         |        |                      |                          |                  |                                     |           | evidências com e-<br>mails e possíveis |                     |                     |
|                   |                         |        |                      |                          |                  |                                     |           | conciliações que                       |                     |                     |
|                   |                         |        |                      |                          |                  |                                     |           | expliquem por que                      |                     |                     |
|                   |                         |        |                      |                          |                  |                                     |           | os usuários                            |                     |                     |
|                   |                         |        |                      |                          |                  |                                     |           | precisavam fazer os                    |                     |                     |
|                   |                         |        |                      |                          |                  |                                     |           | cadastros                              |                     |                     |
|                   |                         |        |                      |                          |                  |                                     |           | (problemas de                          |                     |                     |
|                   |                         |        |                      |                          |                  |                                     |           | interface                              |                     |                     |
|                   |                         |        |                      |                          |                  |                                     |           | identificados por                      |                     |                     |
|                   |                         |        |                      |                          |                  |                                     |           | quem e como,                           |                     |                     |
|                   |                         |        |                      |                          |                  |                                     |           | solicitação à TI de                    |                     |                     |
|                   |                         |        |                      |                          |                  |                                     |           | ajuda para forçar a                    |                     |                     |
|                   |                         |        |                      |                          |                  |                                     |           | transação de ePos                      |                     |                     |
|                   |                         |        |                      |                          |                  |                                     |           | para SAP).                             |                     |                     |

| Samsonite®                     |                 | REFERÊNCIA<br>Finanças |
|--------------------------------|-----------------|------------------------|
| PROCEDIMENTO LATAM             |                 |                        |
| CONTEÚDO:                      | DATA DE EMISSÃO | <b>PÁGINA</b>          |
| Guia para Contabilidade Manual | NOV2019         | 10 de 10               |
| ÁREA RESPONSÁVEL/ENVOLVIDA:    | DATA DA REVISÃO | SUBSTITUI A:           |
| Finanças, Contabilidade.       | 4/20/2023       | NOVO                   |

## 7. Transações e Relatórios

### 7.1. Transações

| Transaction | Descrição                        |  |  |  |
|-------------|----------------------------------|--|--|--|
| FB01        | Publicar Documento               |  |  |  |
| F-02        | Publicar Documento               |  |  |  |
| FB50        | Publicar Documento               |  |  |  |
| FB08        | Substituir/Reverter Documentos   |  |  |  |
| FBRA        | Documento de Compensação         |  |  |  |
| FBA7        | Adiantamento pós-vendedor        |  |  |  |
| FBVB        | Documento Post Estacionado       |  |  |  |
| F-65        | Registro DE documento preliminar |  |  |  |

### 7.2. Relatórios

| Name           | Descrição                                        |
|----------------|--------------------------------------------------|
| S_ALR_87012282 | Lista de impressão de itens individuais do razão |
|                | geral                                            |
| S_ALR_87012332 | Extratos contábeis gerais                        |
| FAGLB03        | Exibição dos saldos de contas a receber          |
| FB03           | Ver Documento                                    |
| FBL3N          | Ver Itens Abertos                                |
| ZAUDIT         | Relatório de transações                          |

| Samsonite®                     | REFERÊNCIA<br>Finanças |              |
|--------------------------------|------------------------|--------------|
| PROCEDIMENTO LATAM             |                        |              |
| CONTEÚDO:                      | DATA DE EMISSÃO        | PÁGINA       |
| Guia para Contabilidade Manual | NOV2019                | 11 de 10     |
| ÁREA RESPONSÁVEL/ENVOLVIDA:    | DATA DA REVISÃO        | SUBSTITUI A: |
| Finanças, Contabilidade.       | 4/20/2023              | NOVO         |

### 8. INTERVALO NUMÉRICO POR CLASSE DE DOCUMENTO

| Intervalo | Ano                 | Ano Intervalos |             |               |
|-----------|---------------------|----------------|-------------|---------------|
| numérico  |                     | de             | Até         | Identificador |
| 01        | 2017/2018/2019/2020 | 010000000      | 0199999999  | Interno       |
| 03        | 2017/2018/2019/2020 | 030000000      | 0399999999  | Interno       |
| 04        | 2017/2018/2019/2020 | 040000000      | 0499999999  | Interno       |
| 06        | 2017/2018/2019/2020 | 060000000      | 0699999999  | Interno       |
| 12        | 2017/2018/2019/2020 | 1200000000     | 1299999999  | Interno       |
| 13        | 2017/2018/2019/2020 | 130000000      | 1399999999  | Interno       |
| 14        | 2017/2018/2019/2020 | 140000000      | 14999999999 | Interno       |
| 15        | 2017/2018/2019/2020 | 1500000000     | 1599999999  | Interno       |
| 16        | 2017/2018/2019/2020 | 160000000      | 1699999999  | Interno       |
| 17        | 2017/2018/2019/2020 | 1700000000     | 1799999999  | Interno       |
| 18        | 2017/2018/2019/2020 | 180000000      | 1899999999  | Interno       |
| 19        | 2017/2018/2019/2020 | 190000000      | 19999999999 | Interno       |
| 20        | 2017/2018/2019/2020 | 2000000000     | 20999999999 | Interno       |
| 30        | 2017/2018/2019/2020 | 300000000      | 3099999999  | Interno       |
| 48        | 2017/2018/2019/2020 | 480000000      | 48999999999 | Interno       |
| 49        | 2017/2018/2019/2020 | 490000000      | 49999999999 | Interno       |
| 50        | 2017/2018/2019/2020 | 500000000      | 5099999999  | Interno       |
| 51        | 2017/2018/2019/2020 | 5100000000     | 5199999999  | Interno       |
| 61        | 2017/2018/2019/2020 | 610000000      | 6199999999  | Interno       |
| 62        | 2017/2018/2019/2020 | 620000000      | 6299999999  | Interno       |
| 63        | 2017/2018/2019/2020 | 630000000      | 6399999999  | Interno       |
| 65        | 2017/2018/2019/2020 | 6500000000     | 6599999999  | Interno       |
| 66        | 2017/2018/2019/2020 | 6600000000     | 6699999999  | Interno       |
| 67        | 2017/2018/2019/2020 | 6700000000     | 6799999999  | Interno       |
| 74        | 2017/2018/2019/2020 | 740000000      | 74999999999 | Interno       |
| 75        | 2017/2018/2019/2020 | 7500000000     | 7599999999  | Externo       |
| 76        | 2017/2018/2019/2020 | 760000000      | 7699999999  | Externo       |
| 78        | 2017/2018/2019/2020 | 780000000      | 7899999999  | Externo       |
| 79        | 2017/2018/2019/2020 | 790000000      | 79999999999 | Externo       |
| 81        | 2017/2018/2019/2020 | 810000000      | 8199999999  | Externo       |
| 88        | 2017/2018/2019/2020 | 8800000000     | 8899999999  | Externo       |

| Samsonite®                     | REFERÊNCIA      |              |
|--------------------------------|-----------------|--------------|
| PROCEDIMENTO LATAM             | Finanças        |              |
| CONTEÚDO:                      | DATA DE EMISSÃO | PÁGINA       |
| Guia para Contabilidade Manual | NOV2019         | 12 de 10     |
| ÁREA RESPONSÁVEL/ENVOLVIDA:    | DATA DA REVISÃO | SUBSTITUI A: |
| Finanças, Contabilidade.       | 4/20/2023       | NOVO         |

| Intervalo | Ano                 | Int        | ervalos     |               |
|-----------|---------------------|------------|-------------|---------------|
| numérico  |                     | de         | Até         | Identificador |
| 93        | 2017/2018/2019/2020 | 930000000  | 9399999999  | Externo       |
| 94        | 2017/2018/2019/2020 | 9970000000 | 9979999999  | Externo       |
| 99        | 2017/2018/2019/2020 | 9960000000 | 9969999999  | Externo       |
| X1        | 2017/2018/2019/2020 | 7700000000 | 77999999999 | Externo       |
| X2        | 2017/2018/2019/2020 | 800000000  | 8099999999  | Externo       |
| XC        | 2017/2018/2019/2020 | 9910000000 | 9919999999  | Externo       |
| XG        | 2017/2018/2019/2020 | 9940000000 | 9949999999  | Externo       |
| XI.       | 2017/2018/2019/2020 | 9930000000 | 9939999999  | Externo       |
| XP.       | 2017/2018/2019/2020 | 9950000000 | 9959999999  | Externo       |
| XV        | 2017/2018/2019/2020 | 9920000000 | 9929999999  | Externo       |

## 9. ROTA DE VALIDAÇÃO

| Função                          | Nome            | Cargo                             | Data          |
|---------------------------------|-----------------|-----------------------------------|---------------|
| Elaborado Por                   | Javier Lara     | Processo de Negócios Regional     | Novembro/2019 |
| Revisado por                    | Pilar Rodriguez | Diretor Financeiro América Latina | Novembro/2019 |
| Aprovado por                    | Roberto Guzmán  | Presidente América Latina         | Novembro/2019 |
| Data de vigência: março de 2020 |                 | Versão: 01                        |               |

## **10. CONTROLE DE ALTERAÇÕES**

- Abr/2023: Os tipos de JE utilizados são atualizados para 2023.